# 衢州人才网会员单位操作手册

(疑问咨询0570-3890518) 衢州人才网网址: <u>https://www.qzrcw.com/</u>

# 1、用户登录

#### 1.1 老用户登录

- 打开平台,点击右上角"企业登录"
   备用登录网址: https://ats.qzrcw.com/
- 衢州人才网原账号登录, 密码统一重置为: qzrcw123

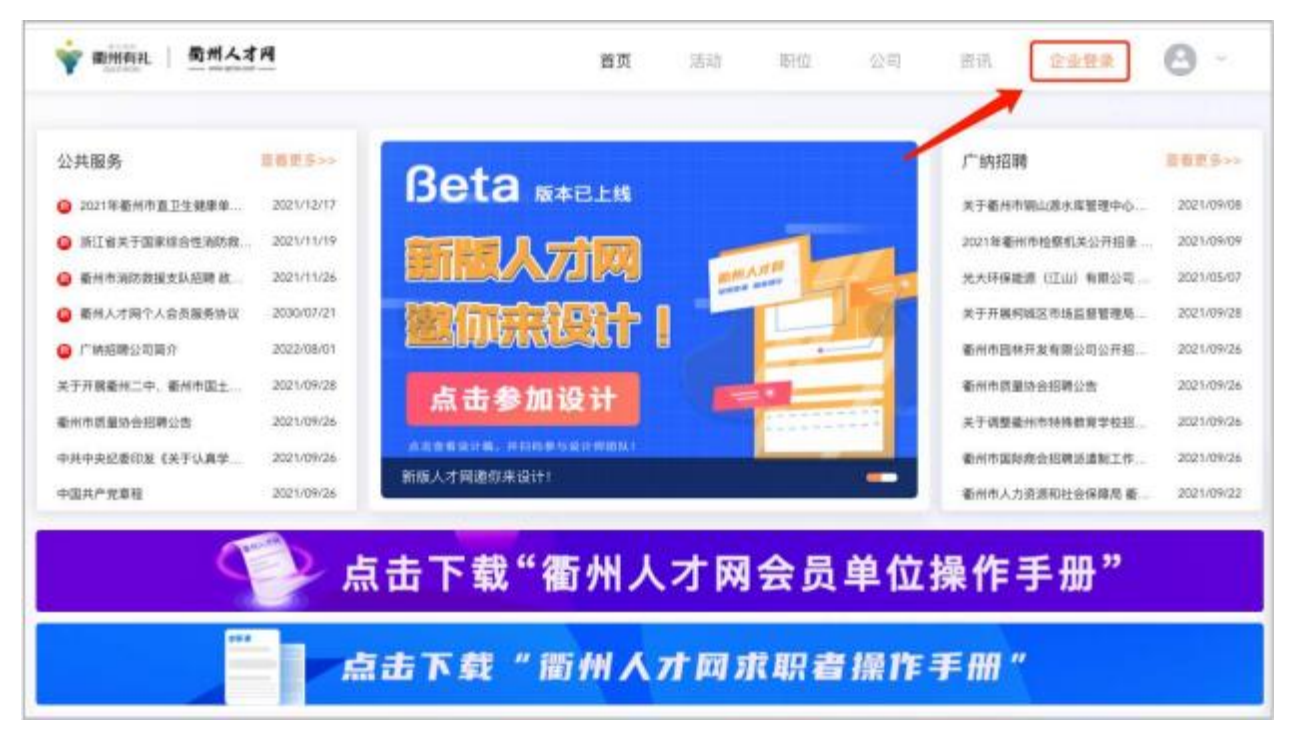

(此为初始密码,登录后请在"安全设置"里及时修改、也可绑定微信扫码登录)

| <b>Ý</b> 100-    | G                                     |
|------------------|---------------------------------------|
| 10.000 A         | 88.59.88 (1-03.88                     |
| 金业業理 安全设置        |                                       |
| 2.468<br>******  |                                       |
| 2284             |                                       |
| 至泉田時: ********** | ( ( ( ( ( ( ( ( ( ( ( ( ( ( ( ( ( ( ( |
| HENR:            | 10.010.010 mile                       |

## 1.2 新用户登录

• 新企业用户请点击"用户注册",微信扫码关注:"衢州人才网官网"公众号, 根据系统提示注册账号即可

|                | 企业                                | 會理后台                          |                  |
|----------------|-----------------------------------|-------------------------------|------------------|
|                | 账号密码量录                            | 微信扫码登录                        |                  |
| 8              | 账号/邮箱 登录                          |                               |                  |
| 8              | 登录密码                              |                               | ø                |
| 日平<br>始密<br>用户 | 台數据安全改造升级<br>码为'qzrcw123',登<br>注册 | ,企业后台密码已重的<br>陆后请立刻修改密码<br>高) | 制,初<br>*<br>己密码? |
| 治密             | 码为"qzrcw123",登<br>注册              | 陆后请立刻修改密码<br>高1               |                  |

• 完成步骤所需材料:企业基本信息、企业 LOGO 和营业执照(图片格式: PNG, JPEG、图片大小: 3mb 以内)

• 新用户注册, 需经过平台审核(3个工作日之内)

| 🕕 注册信息 | 2 企业详情                             | ③ 佐证上传 |
|--------|------------------------------------|--------|
|        | 完善登录信息                             |        |
|        | 向善量录信息,保证账号安全                      |        |
|        | <ul> <li>我的职位</li> </ul>           |        |
|        | 💿 企业负责人 💿 企业HR 💿 企业部门负责人 💿 保密/敏感身份 |        |
|        | * 企业名称                             |        |
|        | 请输入与营业供照上一致的企业名称                   |        |
|        | * 统一社会信用代码(营业执照编号)                 |        |
|        | 请输入正确格式的营业执际编号                     |        |
|        | 建交                                 |        |
|        |                                    |        |

### 2、职位管理

#### 2.1 职位发布

- 左侧导航栏: 职位 →新建职位, 创建发布招聘职位
- 字段解释:

职位福利:用人单位为了吸引人才而自行为员工采取的福利措施
如:工作餐、节日礼物、健康体检、带薪年假、奖励礼品等
关键词:指能体现职位中心概念的词语,在搜索职位时所查内容中
必须有的词语
如:运营专员,关键词:文案、策划、执行、推广等

| @ 新州人才网 | 8H2                    |         |        | Ξ.            |
|---------|------------------------|---------|--------|---------------|
|         | 1000 RP40              |         |        | HEADIN.       |
| A IDBA  | NULTRE AND ARE CRE COM |         | a /    |               |
|         |                        | *##2: 0 | 2220.0 | ARG<br>REAR 0 |
|         |                        |         |        |               |

#### 2.2 职位管理

• 点击职位名称,右上角即可:编辑职位、关闭职位

• 因考虑到职位已发布, 求职者已经查看, 则无法修改: 招聘类型、职位名称

、工作城市、工作地点这些职位核心信息,如有这些信息有变动只能关闭此招聘

职位,新建职位

| ★ 新州人才网   | 朝位 / 职会注意            |            |          |            | ensdet mit  | ace li rest 🖄 |
|-----------|----------------------|------------|----------|------------|-------------|---------------|
| a an -    | ← 技术专员               |            |          |            |             | ana xaana     |
| 0 80      | 相關表型                 |            |          | 位类型:       |             | 秋浩人 対法        |
| 5, 1689.9 | 學历要求<br>但還时系         |            | 10<br>10 | 的要求<br>在更新 |             | 0 0           |
| O AM      | inti:                |            |          |            |             |               |
| 0.08      | <b>我</b> 市業道         |            |          |            | · ·         |               |
|           |                      | 1 8.1 AR   |          |            |             |               |
|           | <b>40</b> : unters - | em neuna - |          |            |             |               |
|           | 经省                   | 90         | -        | **         | HERMONT FOR |               |
|           |                      |            |          | 0          |             |               |

# 2.3 职位刷新

• 点击职位名称, 右上角点击"刷新职位", 即可把此职位置顶至衢州人才网官

网的职位列表,提高职位曝光率

| 新州人才网   | 1840 / Bribinth            |               |      |               | 874     | nen azzena Anton zen 💷 |
|---------|----------------------------|---------------|------|---------------|---------|------------------------|
| 0 AS -  | ← 技术专员                     | a la companya |      |               | attende | 19401972 XATERO        |
| C RE    | 698.85 III                 |               |      | 222           | -       | 候选人 刘重                 |
| 8. 10M0 | 学(万要:# <b>11</b><br>始建的(4) |               | 10   | 始要求 📰<br>在更新: |         | 0 0                    |
| O NE    | 1012                       |               |      |               |         |                        |
| 0 128   | <u>第55</u> 发布渠道            |               |      |               |         |                        |
|         | 11 NR RA B                 | 2 BN 28       |      |               |         |                        |
|         | <b>₩5</b> : 1990/02 -      | 66: S1073 -   |      |               |         |                        |
|         | 88                         | 季历            | 4948 | 62            | 招聘於臣    |                        |
|         |                            |               |      |               |         |                        |

#### • 也可点击: "查看全网职位"查看自己公司职位在衢州人才网上的展示效果

| 👻 衢州人才网          | #HQ.                    | BAABARIII MAATA IN I       |
|------------------|-------------------------|----------------------------|
| e1 1805          | march/2                 |                            |
| C) IRQ           | BUCONS 2890 ANG ENG ENG | a                          |
| 0. ER\$          |                         |                            |
| 0 1938<br>© 1628 |                         | 已就有<br>未说到15( 主部第25 等2231至 |
|                  |                         | ander fange<br>Bucha Bucha |
|                  |                         | LIAN<br>ART 10RT ACAR      |

# 3、获取人才

#### 3.1 我的简历

• 左侧导航栏:简历 →我的简历,即可查看投递公司职位的求职者简历

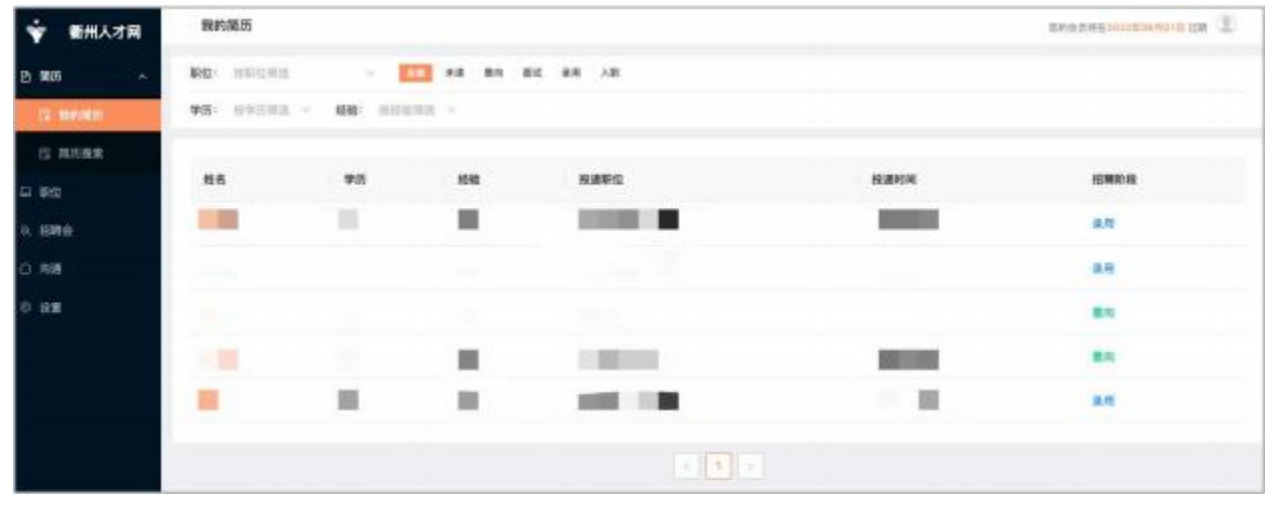

- 如对简历有入职意向可点击:标为意向"查看求职者联系方式
- 也可"添加标签",可更好的帮助企业管理、查看简历(标签仅企业查看)
- 也可"邀请面试",安排求职者线下进行面试

| 1 未读                                                        | 意向          | - (3) mit                                                                                | 录取           | <ul> <li>① 入駅</li> </ul> |
|-------------------------------------------------------------|-------------|------------------------------------------------------------------------------------------|--------------|--------------------------|
|                                                             |             |                                                                                          |              |                          |
|                                                             |             |                                                                                          |              |                          |
|                                                             |             |                                                                                          |              |                          |
| <ul> <li>联系电话: ***</li> <li>标为</li> </ul>                   | 1意向即可查看联系方式 | • 联系邮箱                                                                                   | 标为意向即可查看联系方式 |                          |
| <ul> <li>联系电话: ****</li> <li>标为</li> <li>出生年月</li> </ul>    | 意向即可查看联系方式  | <ul> <li>联系邮箱</li> <li>籍贯</li> </ul>                                                     | 标为意向即可查看联系方式 |                          |
| <ul> <li>联系电话: **** 标次</li> <li>出生年月</li> <li>性别</li> </ul> | 1意向即可查看联系方式 | <ul> <li>联系邮箱</li> <li>              第贯      </li> <li>             学历:      </li> </ul> | 标为意向即可查看联系方式 |                          |

## 3.2 寻找人才

• 左侧导航栏:简历 →简历搜索,可根据学历、经验筛选、也可根据岗位要求 搜索寻找合适的人才简历

| 新州人才网   | 首历搜索        |                   |           |      |              | 844 248 100 400 H 10 10 |
|---------|-------------|-------------------|-----------|------|--------------|-------------------------|
| 0.185   | 在线简历库       |                   |           |      |              |                         |
| 12 影片用店 | 全部和历        |                   |           |      |              |                         |
| 2 MOINT | 915: HP11.0 | 1 - 1 - 1 - 1 - 1 | REI CARRE |      |              |                         |
| 12 IRG  |             |                   |           |      |              |                         |
| 6 HR0   | M.C.        | 章质                | 72        | 1540 | 8295C        | <b>田田山石村村</b>           |
| D 24    | #28         | <b>7</b> 5        | 14        | 411  | 其他技术职位       | 2021-10-07 17:12        |
| 0.08    | 96877       | 大节                | -         | 20年  |              | 2021-10-07 17:00        |
|         | 大服物         | 大型                | 2117      | 10年  | <b>\$</b> 17 | 2021-10-07 18:04        |
|         | EW          | #81               |           | 1%   | 模型设计师        | 2021-10-07 15:49        |
|         | rases       | 48.±              | 287       | 高油1年 | 1.000 E      | 2021-10-07 15:46        |
|         | 1081年       | 大型                | ÷.        | 10年  |              | 2021-10-07 14:43        |
|         | 林中          | 高中                | A         | 15年  | 截工/操作工       | 2021-10-07 14:43        |

• 如寻找到合适公司职位的人才简历,添加简历至职位确定后,即可查看人才 联系方式,添加标签、邀请面试

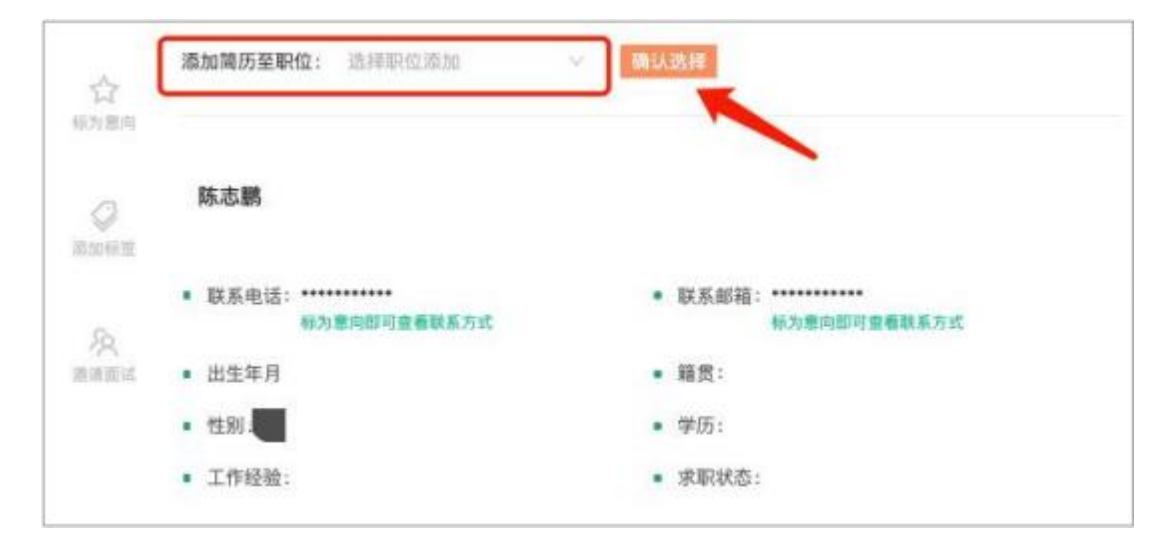

## 4、会员管理

左侧导航栏点击:设置→会员设置

11

• 点击: "获取打款方式"阅读打款规则后,获取打款方式

• 请保留打款证明或打款截图,打款后点击"我已经打款,上传缴费凭证"根 据提示完善信息,提交证明,工作日内审核时间3个工作日,如有疑问联系客服 0570-3890518

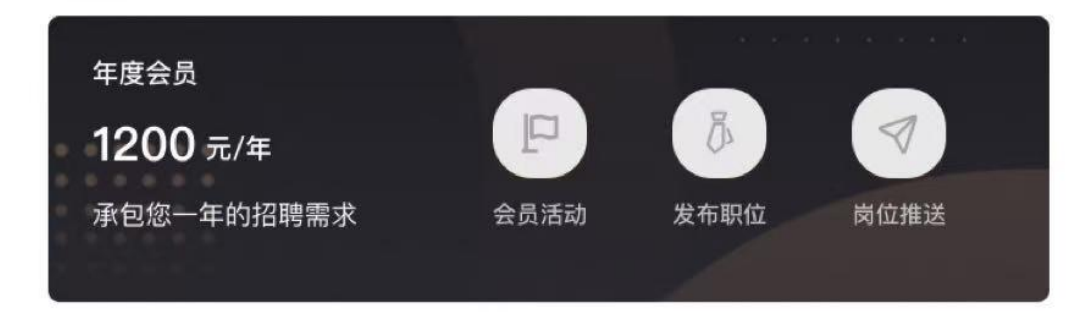

#### 操作提示

完成缴费后,点击上传打款证明。提交打款证明后,审核时间为3~7个工作日。如有疑问联系客服0570-3890518

获取打款方式 我已经打款,上传续费佐证 采购前请仔细阅读《衢州人才网服务指南》

| * 会员时长                                  |   |
|-----------------------------------------|---|
| REPORTS                                 | Ŷ |
| * 联系邮箱                                  |   |
| 读试写叙述原题                                 |   |
| - 公司全称                                  |   |
| 请请写公司完整的名称                              |   |
| * 公司地址                                  |   |
| · ● ● ● ● ● ● ● ● ● ● ● ● ● ● ● ● ● ● ● |   |
| 5 統一社会信用代码                              |   |
| 请请写道一社会保用的问                             |   |
| • 银行数户                                  |   |
| awanne?                                 |   |
| * 用户柜                                   |   |
| 请请考公司并户行                                |   |
| 124.9                                   |   |

# 5、招聘会参加

#### ● 新州人才网 招聘会 ٢ 全要活动 社会招聘 每日推送 9.投资市资源 12 ○ 概説 校園搭署 劳务协作 BARRADON TA instants. (BRIDIN) 山原位 王6万: 勤州人方向 (高助町向: 2019-11-20 12:50 活动地击;云南大学 报老时间:2019-11-2012:50 四 親历 0 19.5

#### • 左侧导航栏点击:招聘会→选择活动进行活动申请

# 6、视频面试-文字交流

#### • 左侧导航栏点击:沟通→可与投递职位的求职者进行信息沟通、视频面试

| ●               | 沟通                 |                  | 3 |
|-----------------|--------------------|------------------|---|
| <b>₽ #</b> .    | A REMAL            | 周始格              | - |
| 永 招聘会<br>GI 新住  | <b>80846</b> Adven | RERATING, WASTER |   |
| D 1805 ^        |                    |                  |   |
| 四 用体入<br>四 全部用所 |                    |                  |   |
| 0.88            |                    |                  |   |
| O LÉM           |                    |                  |   |
|                 |                    |                  |   |

# 7、公司名片

### 公司专属名片:微信扫码即可查看企业信息、一键投递职位 左侧导航栏点击:设置→公司设置,即可查看自己企业专属二维码

(此二维码只展示企业简介和招聘信息,二维码永不过期)

| 👻 衢州人才网 😟          |                                                                                                    | 52                  |
|--------------------|----------------------------------------------------------------------------------------------------|---------------------|
| D RG · UIION       | 全业设置                                                                                                    | 2200gs              |
| 位 用历夜来             | 含油布和                                                                                                    |                     |
| 12 802<br>6. 639.0 | * 堂直電調 * 念敎行政                                                                                                    | 点击上传                |
| O RH               | THE REPORT OF A DESIGN AND A DESIGN AND A DE | 营业风州                |
| 9.88               | * 金山規模                                                                                                    |                     |
|                    | * 企业保障介                                                                                                    |                     |
|                    | 8 J U O " III II II II                                                                                                    | 102222-1            |
|                    |                                                                                                    | 21-10<br>21-10<br>0 |
|                    |                                                                                                    |                     |
|                    | #0                                                                                                    |                     |

- 8、账号管理
  - 个人中心→安全设置,可修改当前账号:登录账号、登录密码、绑定微信(绑)

#### 定微信后下次登陆微信扫码即可)

| • 如已进入企业后台,点击右上角头像→个人主页                    | 想的会员将:                                                                                                    |
|--------------------------------------------|----------------------------------------------------------------------------------------------------|
|                                            | G 退出登录                                                                                                    |
| 企业管理 安全设置                                  |                                                                                                    |
| 登录信息                                       |                                                                                                    |
| 师攻后南接重新党员                                  |                                                                                                    |
| 登录账号:                                      | <b>修改服</b> 号                                                                                                    |
| 登录密码: ************************************ | 傳改統部                                                                                                    |
|                                            | elli Direlli Virilikire                                                                                                    |
| 绑定得信:                                      | A REAL PROPERTY AND A REAL PROPERTY AND A REAL |

关注衢州人才网公众号, 获取一手招聘信息, 实时招聘动态反馈

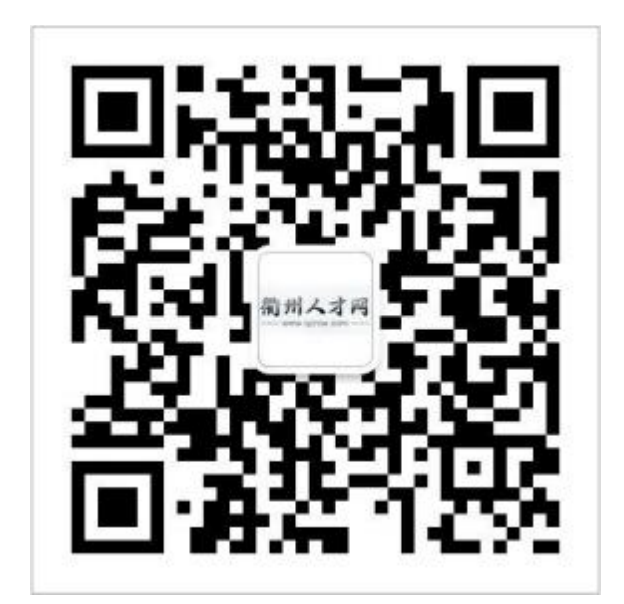

2025.6.26